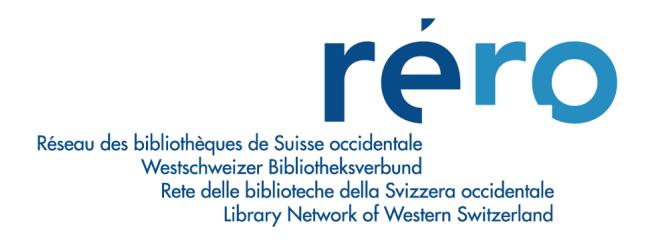

### **Migration Virtua Consortium 16.0**

Nouvelles fonctionnalités pour le Prêt

| 1.  | Compteur de prêts (champ 036)                                                                             | 2      |
|-----|----------------------------------------------------------------------------------------------------|--------|
| 2.  | Dates de naissance : changement de format                                                                 | 2      |
| 3.  | Demandes de prêt / Commandes en magasin : refuser plusieurs demandes                                      | 3      |
| 4.  | Dossier de lecteur: onglet Compte                                                                         | 3      |
| 5.  | Lieu de retrait des demandes : affichage selon la localisation de log-in                                  | 4      |
| 6.  | Prêts / Prolongations et Prolongation : Ignorer les informations liées aux demande et aux blocages en 007 | s<br>5 |
| 7.  | Prolongation tardive : signalement dans l'historique des transactions                                     | 5      |
| 8.  | Recherche par nom de lecteur selon la localisation présente en 247 1                                      | 6      |
| 9.  | Retour : Effacer prochaine demande                                                                        | 7      |
| 10. | Retour : Supprimer message en transit                                                                     | 8      |
| 11. | Voir les demandes pour exemplaire : Modifier ordre                                                        | 8      |
| 12. | Permissions : Patron History Tab                                                                          | 9      |

#### 1. Compteur de prêts (champ 036)

Ce nouveau champ affiche un compteur de prêt par institution pour les exemplaires litigieux et perdus.

Le sous-champ \$a contient le nombre de prêts ayant fait l'objet d'un litige avec le lecteur.

Le sous-champ \$b contient le nombre d'exemplaires perdus par le lecteur.

Le sous-champ \$5 indique l'institution à laquelle se rapportent ces données.

| 005        | 20160404113200.0                                                                                                    | -          |
|------------|----------------------------------------------------------------------------------------------------|------------|
| 007        | p 0000000000001110011100vs 0000000                                                                                                    |            |
| 008        | 199611090 0000011000                                                                                                    |            |
| 015        | \$a 2010028504 \$c 724874d1be77f450a09b305fc1534afb \$5 vs                                                                                 |            |
| 030        | \$a vs-om                                                                                                    |            |
| 032        | \$a 1515                                                                                                    |            |
| 036        | \$a 5 \$b 0 \$5 vs                                                                                                    |            |
| 039        | 9 \$a 201604041132 \$b 1331 \$c 201602091103 \$d 1017 \$c 201312200708 \$d 1543 \$c 201312191136 \$d mvprat2 \$v 200310091800 \$z mvsipret |            |
|            | · · · · · · · · · · · · · · · · · · ·                                                                                                    |            |
| 040        | \$a vs                                                                                                    |            |
| 040<br>042 | \$a vs<br>\$a 199611090000 \$b 202012161431 \$c 202512151431 \$d 201701231735 \$5 vs                                                       |            |
| 040<br>042 | \$a vs<br>\$a 199611090000 \$b 202012161431 \$c 202512151431 \$d 201701231735 \$5 vs<br>E                                                  | v<br>diter |
| 040<br>042 | \$a vs<br>\$a 199611090000 \$b 202012161431 \$c 202512151431 \$d 201701231735 \$5 vs<br>E                                                  | diter      |
| 040<br>042 | \$a vs<br>\$a 199611090000 \$b 202012161431 \$c 202512151431 \$d 201701231735 \$5 vs<br>E                                                  | v          |
| 040<br>042 | \$a vs<br>\$a 199611090000 \$b 202012161431 \$c 202512151431 \$d 201701231735 \$5 vs<br>E                                                  |            |

#### 2. Dates de naissance : changement de format

En lien avec Chamo, le format de la date de naissance dans les notices de lecteurs doit désormais, avec cette nouvelle version de Virtua, apparaître sous la forme aaaammjj (au lieu de jj.mm.aaaa actuellement).

Les autres dates se trouvant dans les notices de lecteurs (expiration, dernière activité, dates de modification de la notice, etc.) étaient déjà affichées dans ce format en version 2012.2.3.

Les dates de naissance seront automatiquement modifiées par la centrale au moment de la migration pour correspondre au nouveau format.

Les nouvelles notices saisies par les professionnels devront l'être avec le nouveau format. Un paramètre du Profiler permet de vérifier que le format de saisie soit bien correct. Il se trouve sous Cataloging > Patron Cataloging Options > Valid Birth Date. Si ce paramètre est activé, un message d'erreur s'affiche en cas de saisie d'une date ne correspondant pas au format aaaammjj.

| 🤡 Dossier de lecteur | 🛿 Dossier de lecteur - POTTER, Harry |  |  |  |  |  |  |
|----------------------|--------------------------------------|--|--|--|--|--|--|
| Format complet Form  | nat MARC   Activité   Compte         |  |  |  |  |  |  |
| Nom, prénom:         | POTTER, Harry (MONSIEUR)             |  |  |  |  |  |  |
| Lecteur:             | GE Doctorant Université              |  |  |  |  |  |  |
| Lecteur:             | VS Lecteur standard / Leser Standard |  |  |  |  |  |  |
| Nº de lecteur:       | 2070022892 ge                        |  |  |  |  |  |  |
| Né-e le:             | 19700510                             |  |  |  |  |  |  |
| Adresse 1:           | WIZARD AVE                           |  |  |  |  |  |  |
| 1                    | GB-25456 POUDLARD                    |  |  |  |  |  |  |
| Tél. 1:              | 022 301 12 14                        |  |  |  |  |  |  |
| E-Mail 1:            | info-rbg@unige.ch_                   |  |  |  |  |  |  |
| Adresse 2:           | C/O DURSLEY PRIVET DRIVE             |  |  |  |  |  |  |
| :                    | GB-1227 LITTLE WINGING               |  |  |  |  |  |  |
| Nb de prêts:         | 177                                  |  |  |  |  |  |  |
| Inscription:         | 200308130747                         |  |  |  |  |  |  |
| Inscription:         | 200809121032                         |  |  |  |  |  |  |
| Expiration:          | 201708170917                         |  |  |  |  |  |  |
| Expiration:          | 201608240955                         |  |  |  |  |  |  |
| Dern. activ.:        | 201703021519                         |  |  |  |  |  |  |
| Dern. activ.:        | 201007291400                         |  |  |  |  |  |  |
| Dern. activ.:        | 201007291400                         |  |  |  |  |  |  |

| 🐨 Do   | Ø Dossier de lecteur - POTTER, Harry |                                                                                                    |  |  |  |  |  |  |
|--------|--------------------------------------|----------------------------------------------------------------------------------------------------|--|--|--|--|--|--|
| Format | complet                              | Format MARC Activité Compte                                                                                 |  |  |  |  |  |  |
| 027    |                                      | şa xw şu ye                                                                                                 |  |  |  |  |  |  |
| 030    |                                      | \$a ge-cd                                                                                                   |  |  |  |  |  |  |
| 030    |                                      | \$a vs-mv                                                                                                   |  |  |  |  |  |  |
| 032    |                                      | \$a 177                                                                                                    |  |  |  |  |  |  |
| 036    |                                      | \$a 0 \$b 0 \$5 ge                                                                                          |  |  |  |  |  |  |
| 036    |                                      | \$a 0 \$b 0 \$5 vs                                                                                          |  |  |  |  |  |  |
| 039    | 9                                    | \$a 201703021448 \$b 6pretsebib \$c 201702141505 \$d 0086 \$c 201702141505 \$d 0086 \$c 201702141504 \$d 00 |  |  |  |  |  |  |
| 040    |                                      | \$a ge                                                                                                    |  |  |  |  |  |  |
| 042    |                                      | \$a 200308130747 \$b 201708170917 \$c 202108160917 \$d 201703021519 \$5 ge                                  |  |  |  |  |  |  |
| 042    |                                      | \$a 200809121032 <u>\$b 2016082409</u> 55 \$c 202108230955 \$d 201007291400 \$5 vs                          |  |  |  |  |  |  |
| 100    | 1 0                                  | \$a POTTER, Harry \$d 19700510 \$ e MONSIEUR                                                                |  |  |  |  |  |  |
| 245    |                                      | \$a GE Doctorant Université \$5 ge                                                                          |  |  |  |  |  |  |
| 245    |                                      | \$a VS Lecteur standard / Leser Standard \$5 vs                                                             |  |  |  |  |  |  |
| 247    |                                      | \$5 vs \$a VS MV SION \$b 110010000                                                                         |  |  |  |  |  |  |
| 270    | 1                                    | \$a WIZARD AVE \$e GB-25456 \$b POUDLARD \$k 022 301 12 14 \$7 P                                            |  |  |  |  |  |  |
| 270    | 2                                    | \$a C/O DURSLEY \$a PRIVET DRIVE \$e GB-1227 \$b LITTLE WINGING \$7 D                                       |  |  |  |  |  |  |
| 271    | 1                                    | \$a info-rbg@unige.ch                                                                                       |  |  |  |  |  |  |
| 999    |                                      | \$a VIRTUA a                                                                                                |  |  |  |  |  |  |
| 999    |                                      | \$a VTLSSORT0070*0080*0150*0240*0300*0301*0320*0360*0361*0390*0400*0420*0421*1000*2450*2451                 |  |  |  |  |  |  |

# 3. Demandes de prêt / Commandes en magasin : refuser plusieurs demandes

Il est désormais possible de traiter plusieurs demandes à la fois en sélectionnant plusieurs lignes par la touche CTRL ou Shift et en cliquant ensuite sur le bouton "Refuser". En version 2012.2.3 il était possible de sélectionner plusieurs lignes mais seule la première était traitée.

| Demandes de pr   | -    |               | Х                |                          |             |             |     |
|------------------|------|---------------|------------------|--------------------------|-------------|-------------|-----|
| n suspens Refusé | 1    |               |                  |                          |             |             |     |
| En rayon à       | Cote | Auteur        | Titre            | Demandé le               | Request Dat | e           | ^   |
| VS MV SION/Ad    |      | CASS          | (L) Cassidy, Ca  | Coeur cerise / Cathy     | 25.01.2017  | 16:32:00    |     |
| VS MV SION/Ad    |      | LYS           | (L) Lys, Alexia  | Les ailes d'émeraude /   | 25.01.2017  | 21:50:00    |     |
| VS MV SION/All   |      | SEET          | (L) Seethaler,   | Ein ganzes Leben : Ro    | 25.01.2017  | 15:53:00    |     |
| VS MV SION/BD    |      | BD CATE       | (L) Catel, 1964- | Kiki de Montparnasse /   | 25.01.2017  | 19:43:00    |     |
| VS MV SION/Cin   |      | Comédie dram  | (L)              | Hippocrate [Enregistre   | 25.01.2017  | 18:50:00    |     |
| VS MV SION/Cin   |      | Documentaire  | (L)              | Sagrada [Enregistrem     | 25.01.2017  | 17:04:00    |     |
| VS MV SION/Cin   |      | Fantastique H | (L)              | Le Hobbit [Enregistre    | 13.03.2017  | 14:11:06    |     |
| VS MV SION/Cin   |      | Suspense SPID | (L)              | Spider [Enregistremen    | 25.01.2017  | 16:21:00    |     |
| VS MV SION/De    |      | BCV TA 33327  | (P) Bille, Stéph | La maison musique : [    | 21.03.2017  | 10:52:43    |     |
| VS MV SION/De    |      | BCV TA 58725  | (P) Maugham,     | Le fil du rasoir / par W | 13.03.2017  | 09:23:46    |     |
| VS MV SION/De    |      | BCV N 1224/16 | (P)              | Demain l'artisanat ? /   | 16.03.2017  | 13:03:55    | × . |
| <                |      |               |                  |                          |             | >           |     |
|                  |      |               |                  | Accepter Refu            | iser        | Voir détail | s   |
|                  |      |               |                  | Ac                       | tualiser    | Ferme       | er  |

#### 4. Dossier de lecteur: onglet Compte

Lorsque des frais liés à un exemplaire ont été saisis, le dépôt du document s'affiche désormais en plus du lieu de transaction.

| 🥸 Dossier de lecteur - Rerovs5, Test            |                               |                 |               |                     |           | -   |           | Х     |
|-------------------------------------------------|-------------------------------|-----------------|---------------|---------------------|-----------|-----|-----------|-------|
| Format complet Format MARC Activité Compte      |                               |                 |               |                     |           |     |           |       |
|                                                 | Deposit Account B             | alance: CHF .00 |               | Montant à payer CHI | F 20.00   |     | Total CHF | 20.00 |
| Code à barres Titre                             | Date                          | Lieu            |               | Dépôt               | Montant   |     | Solde     |       |
| 1011295189 L'héritier de l'automne / Giles Carv | wyn & 23.06.2017 17:48:28     | VS MV SION      | V             | S MV SION/Libre-a   | CHF 20.00 |     | CHF 20.00 |       |
|                                                 |                               |                 | C             |                     | )         |     |           |       |
|                                                 |                               |                 |               |                     |           |     |           |       |
|                                                 |                               |                 |               |                     |           |     |           |       |
|                                                 |                               |                 |               |                     |           |     |           |       |
|                                                 |                               |                 |               |                     |           |     |           |       |
|                                                 |                               |                 |               |                     |           |     |           |       |
|                                                 |                               |                 |               |                     |           |     |           |       |
|                                                 |                               |                 |               |                     |           |     |           |       |
| Résumé/Übersicht 07-Frais de remplacement docu  | ment nerdu / Gehühr für Ersat | tzheschaffung   |               |                     |           |     |           |       |
|                                                 | anone porda / Gobani nai Eroa |                 |               |                     |           |     |           |       |
|                                                 |                               |                 | Paiement      | Aiuster             | Litige    |     | Voir déta | is    |
|                                                 |                               |                 |               |                     |           |     |           |       |
|                                                 |                               |                 |               | Testester           | AntonEn   | . 1 |           |       |
| imprimer reçu                                   |                               |                 | mettre a jour | l out prolonger     | Actualise | er  | Fem       | ner   |

#### 5. Lieu de retrait des demandes : affichage selon la localisation de log-in

Lorsque l'on effectue une demande, le système affiche désormais par défaut la localisation avec laquelle l'on s'est connecté à Virtua comme lieu de retrait.

| V Choisir la localisation - virtua_migration_16_0 |            |    |         |  |  |  |
|---------------------------------------------------|------------|----|---------|--|--|--|
| Localisation:                                     | VS MV SION |    | •       |  |  |  |
|                                                   |            | ОК | Annuler |  |  |  |

| 🥸 Nouvelle demande pour Exemplaire: 10114 ? 🛛 🗙                                                                                                    |  |  |  |  |  |  |
|----------------------------------------------------------------------------------------------------|--|--|--|--|--|--|
| Auteur:       Banville, John, 1945-         Titre:       La mer / John Banville ; trad. de l'anglais (Irlande) p         Lieu / date:       Paris : R. Laffont, 2007         Collection:       Pavillons |  |  |  |  |  |  |
| Options de réservation                                                                                                    |  |  |  |  |  |  |
| Lieu de retrait:    VS MV SION      Plus besoin après:      Date:      11.                                                                                                    |  |  |  |  |  |  |
| Demande du groupe: PRET                                                                                                    |  |  |  |  |  |  |
|                                                                                                    |  |  |  |  |  |  |
| Nbre d'exemplaires dans la base de données: 13                                                                                                    |  |  |  |  |  |  |
| Calculer le nbre d'exemplaires correspondant: Calculer                                                                                                    |  |  |  |  |  |  |
| Nbre d'ex. correspondant à cette demande: ?                                                                                                    |  |  |  |  |  |  |
| < Précédent Suivant > Annuler                                                                                                    |  |  |  |  |  |  |

## 6. Prêts / Prolongations et Prolongation : Ignorer les informations liées aux demandes et aux blocages en 007

Dans les fenêtres Prêts / Prolongations et Prolongation, cette option donne la possibilité de résoudre certains problèmes de lenteurs du système lorsqu'on effectue des prêts ou des prolongations pour des lecteurs qui ont déjà beaucoup de transactions dans leur dossier. Lorsque cette option est cochée, Virtua n'affiche pas les informations liées aux demandes dans la partie "Information" en haut à droite.

| 🮯 Prêts / Pre                                                                                  | olonga                                                                | tions - migratic                                                                                           | n RERO v16 - VS MV SIC         | N - 015rerovs1  | - Rerovs1, Test                                                                                       | -                      | □ ×  |
|------------------------------------------------------------------------------------------------|-----------------------------------------------------------------------|----------------------------------------------------------------------------------------------------|--------------------------------|-----------------|----------------------------------------------------------------------------------------------------|------------------------|------|
| Prêts Limitat                                                                                  | ions                                                                  |                                                                                                    |                                |                 |                                                                                                    |                        |      |
| Nom, prénom:<br>Lecteur:<br>Notes:<br>N° de lecteur:<br>Né-e le:<br>Langue:<br>Adresse 1:<br>: | Rerov<br>VS Le<br>Note 1<br>015re<br>19720<br>frança<br>Rue d<br>1920 | rs1, Test (Monsie<br>cteur standard /  <br>Fest<br>rovs1 vs<br> 113<br>ais<br>u Nord 6 Båtimer<br>Martigny | uur)<br>Leser Standard<br>It C | ~               | Information<br>Amendes:<br>Demandé:<br>En retard:<br>Facturé:<br>Dernier ex.:<br>Limite de catégorie: | CHF .00<br>ignoré<br>0 |      |
| Type de prê                                                                                    | t                                                                     |                                                                                                    |                                |                 | <u></u>                                                                                               |                        |      |
| Normal                                                                                         |                                                                       |                                                                                                    | C Heure fixe:                  |                 |                                                                                                    |                        |      |
| C Sur place C Heure choisie: 18: 13: → Date: 09. 0 ▼                                           |                                                                       |                                                                                                    |                                |                 |                                                                                                    |                        |      |
| No d'exemplaire Titre Echéance/Heure Type                                                      |                                                                       |                                                                                                    |                                |                 |                                                                                                    |                        |      |
|                                                                                                | reçus                                                                 |                                                                                                    | <b>C</b>                       |                 | No exemplaire:                                                                                        |                        |      |
| Grouper le                                                                                     | s exen<br>échéar                                                      | nplaires par                                                                                               | Ana inn des operat             | uns de pret     |                                                                                                    |                        |      |
| Appliquer                                                                                      | le derni                                                              | er type de prêt                                                                                            | ✓ Ignorer les int              | o. sur les dema | ndes et les bloc. en 00                                                                               | 7                      |      |
|                                                                                                |                                                                       |                                                                                                    |                                |                 | Imprime                                                                                               | r                      | Prêt |

#### 7. Prolongation tardive : signalement dans l'historique des transactions

Lorsqu'un exemplaire est prolongé après la date d'échéance, la transaction est signalée comme "Prolongation tardive" dans l'historique des transactions.

| Critères de recherche Rés | ultats                    |            |              |                 |   |
|---------------------------|---------------------------|------------|--------------|-----------------|---|
| No lecteur: 2010027050    |                           |            |              |                 |   |
| Date/Heure                | Transaction               | No lecteur | Localisation | No d'exemplaire |   |
| 09.06.2017 18:23:26       | Prolongation tardive      | 2010027050 | VS MV SION   | 1011844792      |   |
| 9.05.2017 17:53:24        | Prêt normal               | 2010027050 | VS MV SION   | 1011844792      |   |
| 9.05.2017 17:40:46        | Retour normal             | 2010027050 | VS MV SION   | 1011745952      |   |
| 9.05.2017 05:41:31        | Avis d'échéance           | 2010027050 | VS MV SION   | 1011745952      |   |
| 8.04.2017 12:02:08        | Retour normal             | 2010027050 | VS MV SION   | 1011254348      |   |
| 8.04.2017 12:02:05        | Retour normal             | 2010027050 | VS MV SION   | 1011745930      |   |
| 8.04.2017 11:18:49        | Prolongation normale      | 2010027050 | VS WEB OPAC  | 1011745952      |   |
| 8.04.2017 11:18:49        | Prolongation normale      | 2010027050 | VS WEB OPAC  | 1011745930      |   |
| 8.04.2017 11:18:49        | Prolongation normale      | 2010027050 | VS WEB OPAC  | 1011254348      |   |
| 8.04.2017 05:42:19        | Avis d'échéance           | 2010027050 | VS MV SION   | 1011254348      |   |
| 8.04.2017 05:42:19        | Avis d'échéance           | 2010027050 | VS MV SION   | 1011745930      |   |
| 8.04.2017 05:42:19        | Avis d'échéance           | 2010027050 | VS MV SION   | 1011745952      |   |
| 7.04.2017 16:03:51        | Prolongation normale      | 2010027050 | VS WEB OPAC  | 1011745930      |   |
| 7.04.2017 16:03:50        | Prolongation normale      | 2010027050 | VS WEB OPAC  | 1011745952      |   |
| 7.04.2017 16:03:50        | Prolongation normale      | 2010027050 | VS WEB OPAC  | 1011254348      |   |
| 6.04.2017 05:45:44        | Avis d'échéance           | 2010027050 | VS MV SION   | 1011745952      |   |
| 6.04.2017 05:45:44        | Avis d'échéance           | 2010027050 | VS MV SION   | 1011254348      |   |
| 6.04.2017 05:45:44        | Avis d'échéance           | 2010027050 | VS MV SION   | 1011745930      |   |
| 3.04.2017 08:09:21        | Prolongation normale      | 2010027050 | VS WEB OPAC  | 1011745952      |   |
| 3.04.2017 08:09:21        | Prolongation normale      | 2010027050 | VS WEB OPAC  | 1011745930      |   |
| 3.04.2017 08:09:21        | Prolongation normale      | 2010027050 | VS WEB OPAC  | 1011254348      |   |
| 2.04.2017 05:44:06        | Avis d'échéance           | 2010027050 | VS MV SION   | 1011254348      |   |
|                           | and the second second     | 0040007050 | 101010101    | 1011715050      | > |
| lo notice bibliogr.:      | 8429870                   |            |              |                 |   |
| Cote:                     | 913(737) ILLI             |            |              |                 |   |
| Jtilisateur:              | par RERO, Accès           |            |              |                 |   |
| Exemplaire en séminaire:  | No                        |            |              |                 |   |
| Catégorie de lecteur:     | VS Enseignant / Collectif |            |              |                 |   |
| ieu de transaction:       | VS MV SION                |            |              |                 |   |
| Nontant des amendes:      | CHF .50                   |            |              |                 |   |
| No de la transaction:     | 60989895                  |            |              |                 |   |
| Sobéance/Heure:           | 07 07 2017 18:30:00       |            |              |                 |   |

#### 8. Recherche par nom de lecteur selon la localisation présente en 247 1

Lorsque l'on effectue une recherche par index Nom du lecteur, il est désormais possible de limiter sa recherche par localisation. Si une ou plusieurs localisations sont sélectionnées comme filtre, le résultat de la recherche n'affichera que les lecteurs ayant une zone 247 1 correspondant à ces localisations.

| 🧊 Filtres par dépôt - virt 🛛 —                                                                                                    |               | ×               |       |                 |
|----------------------------------------------------------------------------------------------------|---------------|-----------------|-------|-----------------|
| VS MV MARTIGNY/Mag. son<br>VS MV MARTIGNY/Memoriav<br>VS MV MARTIGNY/Memoriav<br>VS MV MARTIGNY/Rowne<br>VS MV MARTIGNY/Rowne<br>VS MV MARTIGNY/Roman jeune<br>VS MV MARTIGNY/Secteur enfant<br>VS MV MARTIGNY/Secteur enfant<br>VS MV MARTIGNY/Secteur enfant<br>VS MV MARTIGNY/Secteur enfant<br>VS MV SION<br>Effacer OK | é             | r               |       |                 |
|                                                                                                    |               |                 |       |                 |
| 𝒞 Rechercher − virtua_migration_16_0                                                                                                    |               |                 |       | ×               |
| Index Contextuelle Mot-dé Par no                                                                                                    | de contrôle   |                 |       |                 |
| Nom du lecteur                                                                                                    | uit           |                 |       | •               |
| Pour effectuer une recherche dans le                                                                                                    | catalogue:    |                 |       | ^               |
| 1. Choisir le type de recherche.                                                                                                    |               |                 |       |                 |
| 2. Cliquer dans le champ vide.                                                                                                    |               |                 |       |                 |
| <ol> <li>Taper un nom, un sujet, un titre<br/>selon le type de recherche.</li> </ol>                                                                                                    | ou toute a    | utre donnée     |       |                 |
| 4. Cliquer sur le bouton Chercher, ou                                                                                                    | presser EN    | TREE.           |       | ¥               |
| Filtre archives                                                                                                    | <u>D</u> épôt | t <u>R</u> eche | rcher | <u>A</u> nnuler |

| Confirm X                                                                                                    |    |       |     |
|----------------------------------------------------------------------------------------------------|----|-------|-----|
| Les filtres sont activés. Voulez-vous les utiliser?                                                             |    |       |     |
| Yes No Cancel                                                                                                   |    |       |     |
| V Parcourir - virtua_migration_16_0                                                                             | -  |       | ×   |
| Nom du lecteur: roduit                                                                                          |    |       |     |
|                                                                                                    |    |       |     |
| Cocc.   Donnees     Robridgez MARIMON, Angel de la Caridad 19501230 Monsieur     Robridgez 1001055 Las Várianas | fr |       | ^   |
| VS MV SION                                                                                                    |    |       |     |
| RODOLT, Alexandra 19600911 Madame in     R. de la Vidondé 3, 1912 LEYTRON                                       |    |       |     |
| 1 Rodait, Alexandre 19890823 Monsieur fr                                                                        |    |       |     |
| VS MV SION                                                                                                    |    |       |     |
| Bue du Singlon 78, 1920 Martigny                                                                                |    |       |     |
| 1 Rodult, Amaire 19941010 Madame fr                                                                             |    |       |     |
| VS MV SION                                                                                                    |    |       |     |
| Rue Tilizery 9, 1955 Chamoson                                                                                   |    |       |     |
| Nom du lecteur: bruno Nom du lecteur: roduit                                                                    |    |       | •   |
|                                                                                                    | .  | 5     | . 1 |
| Voir Page precédente Page suivante Aller                                                                        | a  | Ferme | r   |

#### 9. Retour : Effacer prochaine demande

L'option "Effacer prochaine demande" permet de rapidement effacer une demande lorsqu'un exemplaire est prêt à satisfaire la demande mais que le lecteur n'a plus besoin du document. En effet, lorsque l'option "Effacer prochaine demande" dans la fenêtre des retours est active, Virtua affiche le message suivant lorsqu'un exemplaire prêt à satisfaire une demande est retourné : "Cet exemplaire est actuellement prêt à satisfaire une demande. Voulez-vous supprimer la demande pour le lecteur [nom du lecteur] ?" En cliquant sur le bouton "Oui", Virtua efface la demande et vous invite à choisir si le système doit ou non supprimer tous les frais associés à la demande.

| Information Frais: Frais: Fra | Retour - VS MV SION                                                                                                    | – 🗆 ×                            |
|----------------------------------------------------------------------------------------------------|----------------------------------------------------------------------------------------------------|----------------------------------|
| En transit:                                                                                                    | Information<br>Date de retour: N/A<br>Options lors du retour<br>Pas de message lé aux frais<br>Autre heure:<br>Date: 0.9.06 v<br>Suppine: 0.9.06 v<br>Suppine: les info.sur les denandes<br>Suppiner message en tranat<br>Exemplaires<br>Demendé par: | Finites                          |
| <                                                                                                    | Lig No d'exemplaire Titre                                                                                                    | Echéance/H Amende Nouveau statut |
| o d'exemplaire:                                                                                                    | <                                                                                                    | ,                                |
| o d'exemplaire:                                                                                                    |                                                                                                    | ,                                |
| Retour                                                                                                    | o d'exemplaire:                                                                                                    | Retour                           |

#### 10. Retour : Supprimer message en transit

L'option "Supprimer message en transit" dans la fenêtre des retours permet de spécifier si le message "L'exemplaire est: En transit" sera affiché lorsqu'un exemplaire est retourné. Cette option supprime également le message "Exemplaire non emprunté" pour les exemplaires en transit ou disponibles, ceci même si l'option "Alerte exemplaire non emprunté" de cette même fenêtre des retours est cochée.

| 🥸 Retour - VS MV SION                                                                                                    |                    |                                                                                                    | -                                                                |                           | ×        |
|----------------------------------------------------------------------------------------------------|--------------------|----------------------------------------------------------------------------------------------------|------------------------------------------------------------------|---------------------------|----------|
| Information<br>Date de retour: N/A                                                                                                    | Période de grâce:  | formation<br>rais:<br>emandé:<br>n retard:<br>acturé:<br>ocages:<br>ernier ex.:<br>Non                                                                                                    |                                                                  |                           |          |
| Options lors du retour<br>Options lors du retour<br>Autre exemplaire non emprunté<br>Autre heure: : : : : :<br>Date: 09.06 y<br>Sur place<br>Suppr. messages 'notes de lecteur'<br>Ignorer les info. sur les demandes<br>Supprimer message en transit<br>Exemplaires<br>Demandé par:<br>En transit: | Options dimpressio | on Bandar Bandar B | ord. deman<br>ord. de fact<br>n transit<br>eau<br>:<br>indépenda | dé<br>uration<br>mment du | ı lieu d |
| Lig No d'exemplaire Titre                                                                                                    | Echéance/H         | Amende                                                                                                    | Nouveau s                                                        | tatut                     |          |
| No d'exemplaire:                                                                                                    |                    |                                                                                                    | [                                                                | Reto                      | ur       |

#### 11. Voir les demandes pour exemplaire : Modifier ordre

L'option "Modifier ordre", accessible par clic droit depuis la fenêtre "Voir les demandes pour exemplaires", permet d'indiquer directement la place que l'on veut attribuer à la demande sélectionnée dans la file d'attente.

| No notice bibliogr.:     8391144       No notice bibliogr.:     8391144       Réckamation     En attente       Exemplaire     015rerovs1       Réckamation     En attente       Exemplaire     015rerovs1       Réckamation     En attente       Exemplaire     015rerovs1       Réckamation     En attente       Exemplaire     015rerovs3       Réckamation     En attente       Exemplaire     015rerovs3       Réckamation     En attente       Exemplaire     015rerovs3       Réckamation     En attente       Exemplaire     015rerovs3       Réckamation     En attente       Exemplaire     015rerovs3       Rerovs3.     Rerovs3.       Rerovs3.     Rerovs3.       No notice bibliogr.:     8391144       Notice d'exemplaire     0       Demandé le:     09.06.2017 18:3       Sauvegarder     E-mail       Demandé à:     VS MV SION       Lieu de retrait:     VS MV SION       Lieu de reteur:     VS Lecteur stan       Modifier ordre     VS Lecteur stan | Type<br>Déclamation                                  | Statut                          | Niveau                                                   | No de                    | lecteur                                                      | Nom lecteur                    | Maria Claira |   |
|----------------------------------------------------------------------------------------------------|------------------------------------------------------|---------------------------------|----------------------------------------------------------|--------------------------|--------------------------------------------------------------|--------------------------------|--------------|---|
| Réclamation     En attente     Exemplaire     015reroys3     Reroys3     Reroys3     Test       Aide contextuelle     Aide contextuelle     Fiche du lecteur     Activité du lecteur     Activité du lecteur       No notice bibliogr.:     8391144     Notice bibliogration     Compte du lecteur       No d'exemplaire:     1011842881     Notice bibliographique       Période minimale:     0     Imprimer       Date/heure d'échéance:     11.06.2018 18.3     Sauvegarder       Demandé à:     VS MV SION     E-mail       Nom du lecteur:     Reroys3, Test     Modifier ordre                                                                                                    | Réclamation<br>Réclamation                           | En attente<br>En attente        | Exemplaire<br>Exemplaire<br>Exemplaire                   | 20100<br>20110<br>015rei | 22954<br>10411<br>rovs1                                      | Fumeaux, Méla<br>Rerovs1. Test | nie          |   |
| No notice bibliogr.:       8391144         Cote:       MUSS         No d'exemplaire:       1011842881         Notice bibliographique:       0         Demandé le:       09.06.2017 18:3         Date/heure d'échéance:       11.06.2018 18:3         Sauvegarder       E-mail         Nom du lecteur:       Rerovas, Test         Type de lecteur:       VS MV SION                                                                                                    | Réclamation                                          | En attente                      | Exemplaire                                               | 0 <u>15re</u>            | ovs3                                                         | Rerovs3. Test                  |              |   |
| Cote:     MUSS     Notice d'exemplaire       No d'exemplaire:     1011842881     Notice bibliographique       Période minimale:     0     Imprimer       Date/heure d'échéance:     11.06.2018 18:3     Sauvegarder       Demandé à:     VS MV SION     E-mail       Nom du lecteur:     Rerovas, Test     Modifier ordre                                                                                                    | No notice t                                          | sibliogr ·                      | 8391144                                                  |                          | Fiche du lecteur<br>Activité du lecteur<br>Compte du lecteur | r                              |              |   |
| Demandé le:     09.06.2017 18:3     imprimer       Date/heure d'échéance:     11.06.2018 18:3     Sauvegarder       Demandé à:     VS MV SION     Sauvegarder       Lieu de retrait:     VS MV SION     E-mail       Nom du lecteur:     Rerova3, Test     Modifier ordre       Type de lecteur:     VS Lecteur stan     Modifier ordre                                                                                                    | Cote:<br>No d'exemp<br>Période mir                   | plaire:<br>nimale:              | MUSS<br>1011842881<br>0                                  |                          | Notice d'exemplair<br>Notice bibliograph                     | re<br>nique                    |              | - |
| Nom du lecteur: Rerovs3, Test<br>Type de lecteur: VS Lecteur stan Modifier ordre                                                                                                    | Demandé le<br>Date/heure<br>Demandé à<br>Lieu de ret | e:<br>d'échéance:<br>:<br>rait: | 09.06.2017 1<br>11.06.2018 1<br>VS MV SION<br>VS MV SION | 8:3<br>8:3               | Sauvegarder<br>E-mail                                        |                                |              |   |
| Demande groupee: No<br>Sono fraio: No                                                                                                    | Nom du lec<br>Type de lec<br>Demande g               | teur:<br>cteur:<br>roupée:      | Rerovs3, Te<br>VS Lecteur s<br>No                        | st<br>tan                | Modifier ordre                                               |                                |              |   |
| election actuelle: 4/4 Ajouter Modifier Supprimer Fermer                                                                                                    | election actue                                       | elle: 4/4                       |                                                          | Ajouter                  | Modifier                                                     | Supprimer                      | Ferme        | r |

#### 12. Permissions : Patron History Tab

Une nouvelle permission dans l'onglet "Operational Security" détermine si l'historique doit être affiché dans le dossier de lecteur.

| fy User Accès par RERO                                                                                                    | ?       | $\times$ |
|----------------------------------------------------------------------------------------------------|---------|----------|
| er Information Permissions Additional Information Authentication / Authorization                                                                                                    |         |          |
| Cataloging Tag Permissions   Circulation   General   OPAC   Profiler   Reports   Operational Security                                                                                                    | State F | F        |
| ASR     Acquisitions Options     Cataloging Options     Chamo     Chamo     Them Information     Patron Editor     Patron Information     Patron Information     Patron History Tai     Portal     Record Access     View Bibliographic Record |         |          |
| Disable All Inherit All Print                                                                                                    | Help    |          |
| Templates Print Save                                                                                                    | Cance   | 1        |
| odified at 09.02.2017 07:38:07 by Root User                                                                                                    |         |          |